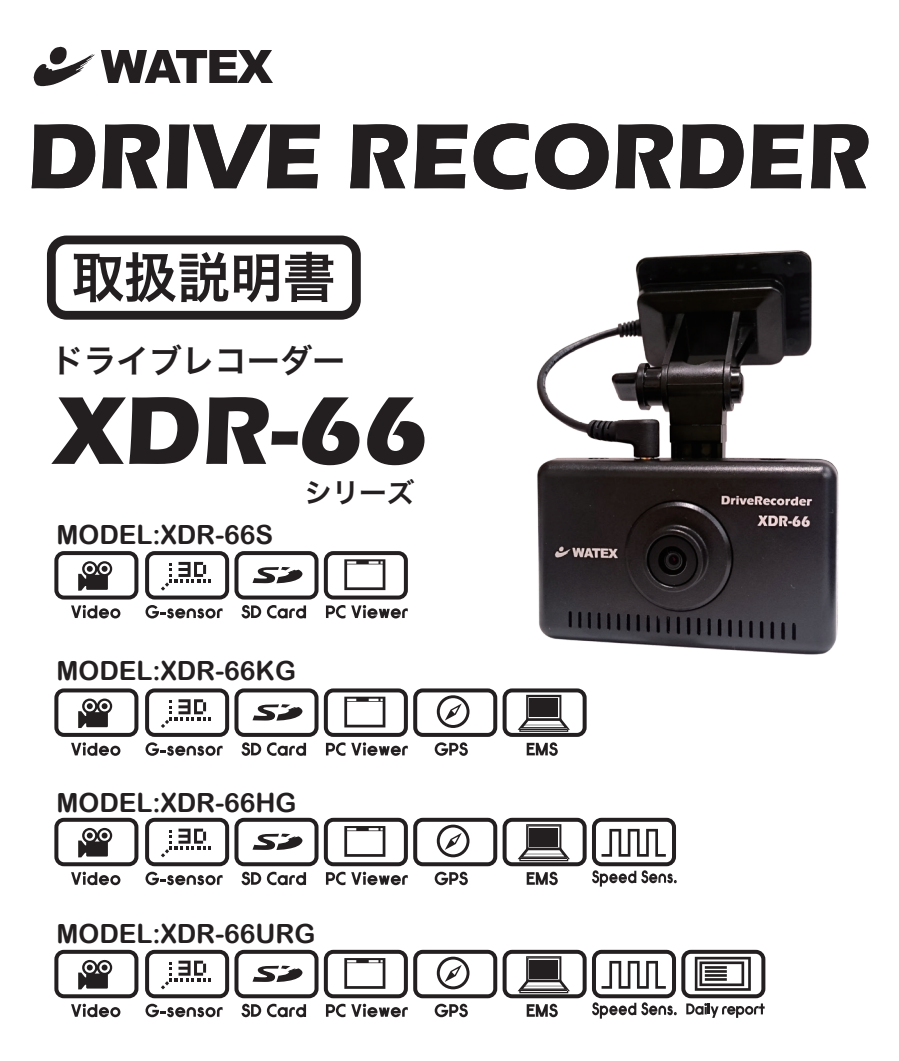

### このたびは、本製品をお買い上げいただき、まことにありがとうございます。

- 取扱説明書をよくお読みのうえ、正しく安全にお使いください。
- ●お読みになったあとは保証書と一緒に大切に保管し必要になったときに 取り出せるようにしてください。

# 目 次

## お使いになる前に

このたびは、お買い上げいただき、まことにありがとうございます。本製品 は常時録画及び車体に受けた衝撃を感知して、その衝撃の前後の映像を記録 する装置です。本製品を正しく安全にお使い頂くために、この取扱説明書を 最後までよくお読みください。またお読みになった後も大切に保管し、必要 な時に取り出してお読みください。

取扱説明書の内容は、商品の仕様変更などにより、予告なく変更される場合 があります 。最新の取扱説明書は、ホームページからダウンロードしてご 利用ください。http://www.watex-net.com/new/XDR-66tori.pdf

## 本製品について

- ■本製品は常時録画及び衝撃を感知して映像を記録する装置ですが、軽い衝 突事故でセンサーが作動しなかったり、事故で電源コードが外れて電源供 給が止まった場合など、状況によっては映像が記録できない場合がありま す。当社では映像が記録されなかったときの責任は一切負いません。
- ■本製品は事故が起きたときの検証の補助として使用するものですが、法的 証拠としての効力を保証するものではありません。
- LED 式の信号機は目に見えない高速で点滅しているため、本製品で録画すると 点滅したり、消灯しているように録画されることがあります。LED 信号機が映 らないことに際しまして当社は一切の責任を負いません。(P.24 項目 6 参照)
- ■本製品で録画した映像は、場合によって被撮影者のプライバシー権利を侵害することがあります。映像を活用する際はその点に十分ご注意ください。 録画した映像に関するトラブル等に際しまして当社は一切の責任を負いません。
- ■夕暮れ時等、照明装置の状態(スモールライト等)によっては映像が映り にくい場合があります。
- XDR-66S は GPS を付属していないため、ご使用前に必ず時計設定を行っ てください。(P.22 参照)「専用ビューアーでのプログラム設定⑥時計設定」 時計設定をした後は、SD カードをドライブレコーダー本体に速やかにセット し、エンジンをかけ、本製品の電源を入れてください。また、定期的に時計設 定を行ってください。

本製品を本取扱説明書に従い正しく使用していた場合でも映像及びデータの記録を完全に保証するものではありません。万が一映像やデータの保存 ができなかった場合でも、当社や販売店は一切の責任を負いません。

# 安全上のご注意

製品本体及び取扱説明書には、ご使用になる方や他の方への危害と財産の損 害を未然に防ぎ、安全に正しくご使用頂くために重要な事項を記載していま す。下記の絵表示(図・マーク)を正しく理解し、記載事項をお守りください。

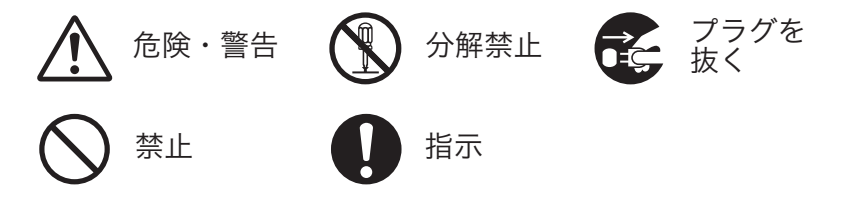

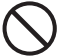

本製品を濡らさないでください。水につけたり、水をかけないでください。また 濡れた手で操作しないでください。感電・故障の原因となります。

)運転中に本製品を操作しないでください。運転中に本製品を操作すると道路交通 法違反になります。また交通事故の原因となりますので大変危険です。

本製品を分解しないでください。本製品は精密機器ですので、分解や改造を加えると感電・故障の原因となります。

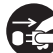

本製品から煙が出たり、異常に発熱しているときは、ただちに使用を中止し、電源コードを抜いてください。

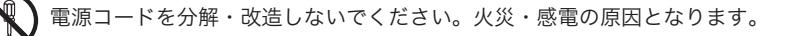

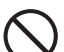

電源コードを引っ張ったり、ねじったり、束ねたりしないでください。コードが 傷つくと火災・感電の原因となります。

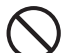

窓付近等の水がかかる恐れがある場所に設置しないでください。本製品は防水仕 様ではありません。水がかかりますと故障や火災・感電の原因となります。

運転や視界の妨げになる位置に取り付けないでください。交通事故の原因となります。

## 以下の注意事項を無視して誤った取扱をすると、使用者がけが 注意 をしたり、物的損害が発生する可能性があります。 本製品に強い衝撃を与えたり、高い所から落とさないでください。強い衝撃を与 えますと精密部品が壊れ、故障の原因となります。 本製品をお手入れする場合は、電源コードを抜き、柔らかい布やティッシュペー パー等で優しく拭いてください。シンナー・ベンジン・化学雑巾等の薬品類は使 用しないでください。 振動が多い場所など確実に取り付けできない位置に取り付けないでください。本 製品が外れて事故やケガの原因となります。 エンジンを止めても電源を供給し続ける車種には使用しないでください。 本製品を取り付けする時は、必ず付属の取り付け部品、ブラケットを使用してく ださい。指定以外の部品を使用すると本製品が損傷したり、しっかりと固定でき ずに外れることがあり危険です。 電源ケーブルは本製品付属品をお使いください。指定以外のものを使用すると火 災・故障の原因となります。 付属のシガージャックケーブルが、シガーライターソケットの形状に合わない場 合、ご使用にならないでください。火災・故障の原因となります。 本製品は12Vまたは24Vマイナスアース車専用です。それ以外の車には使用 しないでください。 本製品は車両内部の温度上昇に伴い、高温になることがありますので取り扱いに 注意してください。 電源が ON 状態または、録画中に SD カードを取り出すと記録データと SD カー ドが破損する可能性があるので注意をしてください。

本製品は、万が一の事故発生時に映像を記録することを目的とした装置ですが、 すべての事故映像を録画することを保証したものではありません。センサーの設 定値や事故の状況によっては、録画されないことがあります。

万が一映像が記録されなかった場合や、録画した映像が破損した場合などについては、弊社は一切責任を負いません。

本製品を設置する際には、『道路運送車両法に基づく保安基準』を厳守し、運転者の視界を妨げない位置に設置してください。

記録された映像は事故原因検証に対して補助的なデータになりますので、必ずしも証拠効力があるとは限りません。

## 製品の使用前の注意事項

- ・製品を使用する前にマニュアルを確認し、安全に正しくお使いください。
- ・SDカードご使用に関しての注意事項をよくお読みください。(P.6)

■本製品は常時録画、イベント録画機能で映像を保存する方式です。

- ■イベント録画(手動、衝撃)のテストをして正しく録画されるか確認してから ご使用ください。
- 電源が OFF 状態の場合も、青 LED ランプが点灯状態のときは、絶対に SD カードを製品から取り外さないで ください。録画データの破損や製品の不具合が発生する可能性があります。
- SD カードが挿入されている状態でエンジンをスタートしても、青 LED ランプ が点灯しない場合(LED ランプが紫点滅している場合)、SD カードが認識され ていない場合があります。電源を OFF にして正しく挿入してください。
- ■本製品は常時およびイベント録画方式で映像を保存するものですがすべての映像記録を保証するものではありません。
- 重要な映像は他の媒体(CDやUSBメモリなど)へバックアップすることを お勧めします。
- 商品受け取りの際に日付、時刻を設定してください。出荷時の日付、時刻、設定は初期値に設定されています。(GPS<sup>※</sup>接続時は自動的に設定されますので個別設定は必要はありません。) ※XDR-665はGPSが付属されていません。
- 長時間使用していない場合、電源を入れてから1分間は録画できない恐れがあります。

# SDカードご使用に関しての注意事項

- 推奨された付属のSDカードをご使用ください。推奨以外のカードでは映像保存 が正常に行われないなどの不具合が発生する場合があります。その場合には動作 の保証はいたしかねます。
- SD カードの出し入れは、かならずエンジンを停止し LED ランプが消灯して から行ってください。SD カードに記録された映像が消失する場合や、SD カードが破損する場合があります。
- なお、データは上書きまたは消去されますので、重要な映像は他の媒体(CDや USBメモリなど)へバックアップすることをお勧めします。
- SD カードは指定した方向へ正しく挿入してください。
- SD カードを初めてドライブレコーダーに挿入した際にデータが消去されます。 必要なデータが入っている SD カードは使用しないでください。
- ドライブレコーダーを使用した際に SD カード内に自動で作成されたファイル を削除したり、SD カードに他のデータを保存しないでください。
- 独自の専用記録方式で通常のフォーマットが不要です。但し、SD カードは消耗品のため、概ね半年を目安に新しい SD カード(推奨品)に交換をお願いします。

# 各部の名称とはたらき

〈製品本体の各部名称〉

【撮影面】 1 (2)側面 側面 【操作面】

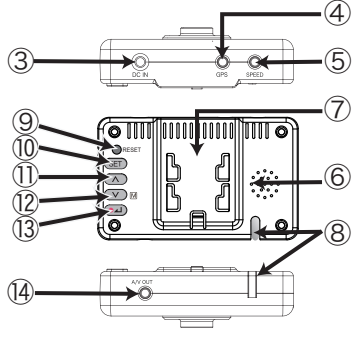

- ① カメラレンズ
- ② SDカードスロット
- ③ 電源接続コネクター
- ④ GPS入力
- (5) 車速センサートリガーケーブル入力
- ⑥スピーカー
- ⑦ ブラケット差込口
- ⑧ L E D ランプ
- ⑨ リセットボタン
- SETボタン
- ① ▲メニューアップボタン
- 12 ▼メニューダウンボタン
- (13) REC(録画)ボタン またはメニュー選択
- ⑭ 外部映像出力

<付属品>\_

XDR-66URG には

GPS が内蔵されます。

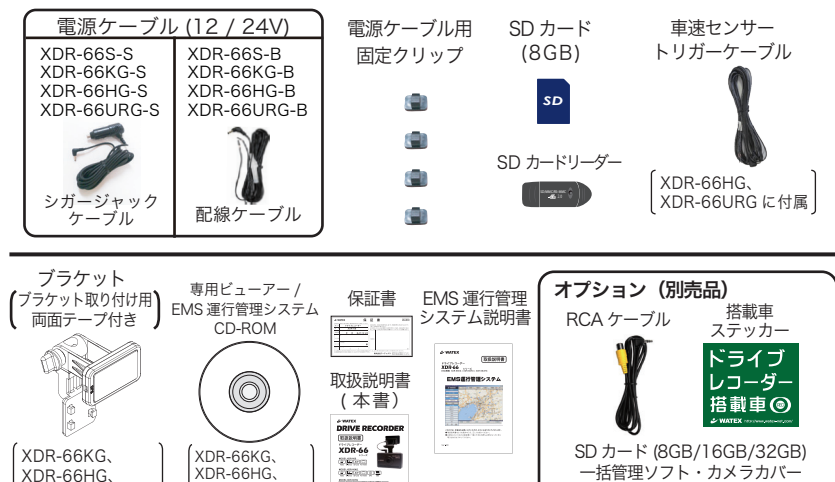

CARLENDED

CECCOLUS 1

XDR-66URG

にEMS運行管理

システムソフト付属

## 各部の名称とはたらき(つづき)

《各部の説明及び機能とLEDの説明》

- 1) 端子の説明
- ・電源接続端子 (DC IN)
- ・GPS 入力端子:ブラケット内蔵 GPS 受信機の接続端子。運行速度や位置などを記録し、 日付、時刻の自動設定を行います。(対応機種:XDR-66KG、XDR-66HG、XDR-66URG)
- ・外部映像出力端子(A/V OUT): A/V ケーブルを接続して映像機器(ナビゲーション)のA/V入力端子に接続するとリアルタイムの映像や録画映像を確認、設定値の変更確認が可能です。
  - ※本製品から映像出力するためには【別売品】RCA ケーブルが必要です。 RCA ケーブルとナビゲーションが合っていない場合は別途購入してください。

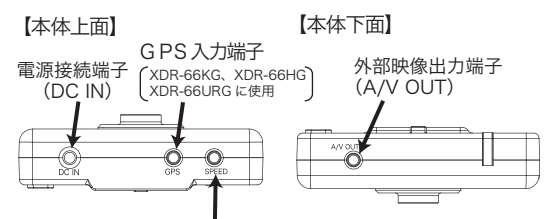

車速センサートリガーケーブル入力端子※(XDR-66HG、XDR-66URG に使用)

※車速信号の取り出しは、車両によって異なりますので お買い上げの販売店または、カーディーラーにご依頼ください。

2) メニューボタンの説明

① SET ボタン:機能の設定、およびキャンセルボタン
 ② ▲:メニューアップボタンおよび音量 アップボタン
 ③ ▼:メニューダウンボタンおよび音量ダウンボタン
 ④ REC(録画)ボタン:手動録画とメニュー選択ボタン

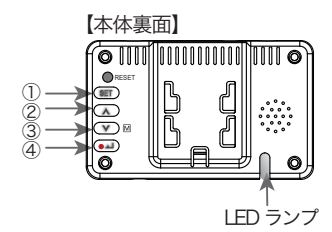

【車速センサーケーブルの極性】

XDR-66HG、XDR-66URG に付属

SPEED:車速パルスケーブルと接続 コネクター:GND / INPUT / OUTPUT (他製品と接続するときに使用します)

車速センサーケーブルは

LED ランプの点灯と状態について ※P15 参照

| = 1 CD | 点     | 灯 | 常時録画                          |
|--------|-------|---|-------------------------------|
|        | 点     | 滅 | イベント録画                        |
| 赤 LED  | 点     | 滅 | 走行中 ECO(経済速度)を超えた場合 (GPS 装着時) |
| 紫 LED  | 点     | 滅 | エラー発生(製品および SD カード関連エラー)      |
| 青/赤LED | クロス点滅 |   | アップグレード中                      |

# 各部の名称とはたらき(つづき)

《ワンタッチ機能ボタンの説明》

①SET ボタン

- ②メニューアップボタン
- ③メニューダウンボタン
- ④REC(録画)ボタン
- 1) SET SET ボタン (短押し):

●外部機器接続時

- 録画を一時停止し、外部機器に機能設定モードを表示します。(17 ページ参照) ●ファームウェアアップグレード時
  - ファームウェアアップグレード時に SET ボタンを押します。(26ページ参照)

③ET ボタン (5 秒長押し):フォーマット機能 (26 ページ参照) SET ボタンを 5 秒以上押すと音声案内後、SD カードがフォーマットされます。

### フォーマットを実行すると、挿入されているSDカード内のデータが全て 削除されます。データはあらかじめパソコンのハードディスクなどに保存し てからフォーマットしてください。

2) 音量調節機能 (\_) (\_)

メニューアップ / ダウンボタンを使用して音量調整が可能です。(6 段階:0~5) ただし、エラーと注意事項の音声案内は音量調整ができません。

3) 音声録音の有効 / 無効機能 🔍 🕅

メニューダウンボタンを3秒以上押すと、音声案内後、録音機能が有効 / 無効 に切り替わります。

4) 手動録画機能 ●→

録画中に手動で REC( 録画 ) ボタンを押すとシャッター音と同時にイベント録画を 開始します。

《リセットボタンの説明》

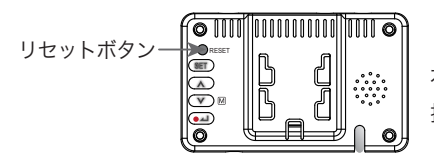

ドライブレコーダーが動かなくなったとき 本体を再起動するため、リセットボタンを 押してください。

【本体裏面】

**0** []]]

Ž

## 取り付け上の注意事項

本製品は製品特性上、本体がしっかりと正しい位置に固定されていることが非常に 重要です。取り付け作業にあたっては本取扱説明書をよくお読みになり、内容をご 理解し、正しく取り付けてください。

- 油分、水滴等の貼り付け面の汚れをきれいに拭き取ってからテープを貼ってください。汚れが付いているとテープの粘着力が弱くなり、走行中に剥がれる恐れがあります。市販のガラスクリーナー等で拭き上げてから貼ってください。
- ■気温が低いと粘着力が弱くなります。冬季の寒い時期に取り付ける際はドライ ヤー等を使用して、粘着面を暖めてから貼ってください。なお、本体にはドライ ヤー等をかけないでください。
- 雨天や霧、梅雨の時期など湿度が高いときはテープに湿気が付着し、テープの粘着力が弱くなることがあります。できるだけ好天候の日に取り付けてください。
- 付属の両面テープは粘着力が強いので、一度貼り付けたテープはなかなか剥がれ ません。貼り直ししないで済むように取り付け位置は慎重に決めてください。
- 貼り付けが完了したら、ブラケットをしっかりと押さえつけて気泡等の貼りムラが無いか確認してください。貼りムラがあると、その部分から水分等が入り走行中に剥がれる恐れがあります。必ずガラスの裏側から気泡等が無いか確認してください。
- ブラケットの調整ネジは強く締めすぎないでください。 強く絞めつけると破損する恐れがあります。
- 取り付けが完了してから24時間はできるだけ車を動かさないでください。振動 により粘着面に空気が入り込むと粘着力が弱くなります。
- ■本製品の設置作業は必ず平らな場所で行ってください。Nレンジで車が動いてしまうような傾斜地での作業は絶対に行わないでください。
- 取り付け位置は車両フロントガラス上部で、運転者の視界を遮らない位置に取り 付けてください。またルームミラーを動かしても本製品に当たらない位置に取り 付けてください。

# ドライブレコーダーを取り付ける

取り付け位置を決めるにあたり、まず以下の点をチェックしてください。

- ・ルームミラーの裏側あたり、運転席から見て視界を妨げない位置
- **り**・フロントガラス全体の長さから見て上部20%以内の位置
- 付 ・取り付けた後もルームミラーが動かせる位置
- け・付属のSDカードが容易に抜き差しできる位置
- 位
  ・雨天時、撮影範囲がワイパーで水滴を拭き取れる位置
  - ・撮影範囲にサンシェードやフィルムがコートされていない位置

2. ブラケットを

取り付ける

※養生テープなどの貼り直しが効くテープで仮留めし、上記の点を確認してください。付属のテープは 粘着力が非常に強く、貼り直しがききませんので、作業は慎重に行ってください。

## 【取り付け準備】

**】** SD カードをカチッと 音がするまで差し込む

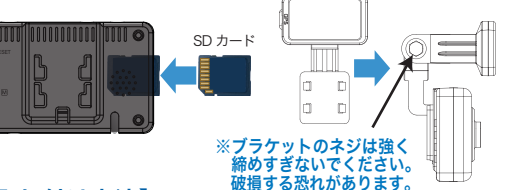

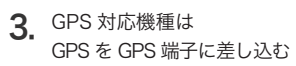

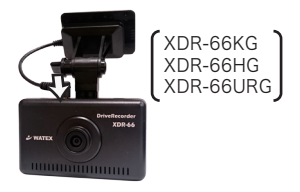

## 【取り付け方法】

- 取り付け面(ガラス面)の汚れを布等でキレイに 拭き取ります。付属のブラケットを本体にはめ込み 両面テープを剥がし、下図のように取り付けます。
  - ※ 映像の基準に必要となりますので車体の一部が映る 角度に調整してください。
  - ※ 車速センサーケーブルの取り付けは、危険を伴いますので お買い上げの販売店または、カーディーラーにご依頼ください。
- 2. 電源ケーブルを運転の支障にならないよう配線してください。

### 【配線上の注意】

- ・クランプ等を用い、右図のように適当な間隔で 配線を固定してください。
- ドアに挟まる位置や乗員の足元等には配線しないでください。(断線の原因となります)
- ・運転に支障が生じますので、車内に配線を垂れ 下げるようなことはおやめください。

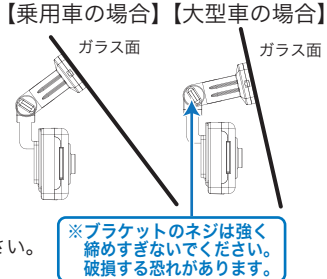

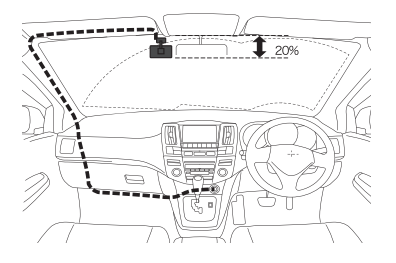

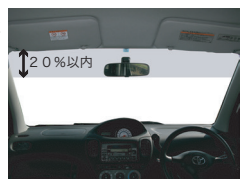

# ドライブレコーダーを取り付ける(つづき)

 注意 電源ケーブル(配線タイプ)、車速センサーケーブルの取り付けは、専門の知識が必要になります。 取り付けはお買い上げの販売店または、カーディーラーにご依頼ください。

- 取り付け(取り外し)や配線は、専門技術者に依頼する ) 誤った取り付けや配線をした場合、車に支障をきたすことが ありますので、お買い上げの販売店にご依頼ください。

### 【電源ケーブル(配線タイプ)配線方法】

- 1. バッテリーのマイナスアースを外す
- 記線ケーブルのヒューズがある方を、 車のアクセサリー電源プラスに接続する
- 記線ケーブルのヒューズがない方を、 車体の金属部または、アース線に接続する
- ドライブレコーダー本体の電源接続端子に 電源ケーブルを接続する
- 5. バッテリーのマイナスアースを元に戻す

- 機器の損傷や確実に固定できず、事故や故障、
   火災の原因となります。
- 配線タイプの電源ケーブルの取り付けは、危険を伴い ますので車両を購入された販売店にご相談ください。

必ず、付属品や指定の部品を使用する

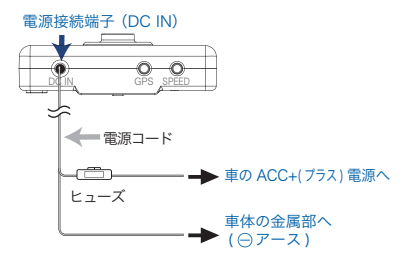

### 【車速パルス取り出し配線方法】対応機種 : XDR-66HG、XDR-66URG

- ●車速センサーケーブルの取り付けは、危険を伴いますのでお買い上げの販売店または、カーディーラーにご依頼ください。事前に車両の配線図を入手した上、車速パルス取り出し位置を確認してください。
- バッテリーのマイナスアースを外す
   ▲ 不用意にショートすることを防止するために必ず実施してください
- 車両側の車速パルスケーブルの被覆をワイヤストリッパで 剥く (1 cm程度)

● 芯線に傷をつけないように注意してください

3. 車速センサーケーブルの「Speed」を車速パルスケーブル に巻きつける

● 半田付けやカシメ接続などにより外れないように接続してください

● 市販のエレクトロタップ等の接続具は推奨しません

- 4. 接続箇所にビニールテープを巻き、絶縁する
   金属部分が露出したままでは、重大事故につながる恐れがあります
- 5. 本体に車速センサーケーブルを接続する
- 6. バッテリーのマイナスアースを元に戻す

### 【仮留め、テスト録画】

位置を決めたら、一旦録画(テスト録画)を行って ください。付属のビューアーをインストールして (P.19 参照)映像が水平に映っているか、撮影角 度が上過ぎたり下過ぎたりしてないか確認してくだ さい。問題無いようであれば本取り付けを行います。

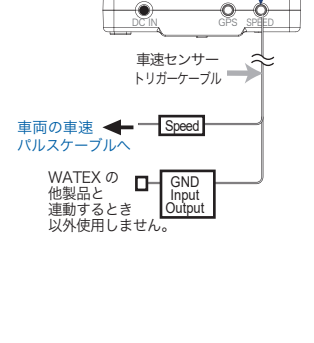

SPEED

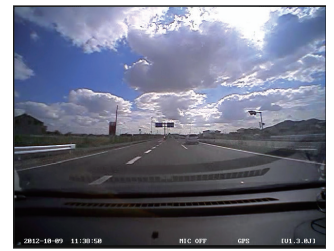

# ドライブレコーダーを使う

SDカードを差し込んでエンジンをかければ、本製品の電源が ON になります。 電源が入ると自動的に録画がスタートします。

1) 電源を入れる前にSDカードスロットにSDカードを挿入します。

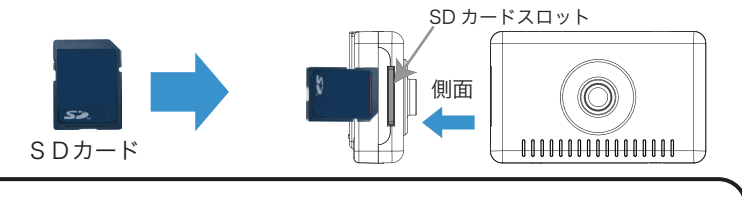

SDカードの抜き差しは、必ず電源が切れている状態で行ってください。

※弊社が推奨する SD カードを使用してください。

※市販品の SD カードの中には本製品で認識されなかったり録画できないことがあります。 ※SD カードをロックしたまま挿入すると、「メモリーカードが入っていません。」とアナウンスされます。

#### 2) 車のエンジンを始動すると本製品の電源が入ります。

- 青 LED ランプが点灯します。
- ② SD カードが未挿入、または SD カードエラーが発生すると音声案内とともに、紫 LED ランプが点滅します。

#### 3)映像を記録します。

#### 常時録画

リアルタイムの映像が SD カード(NORMALフォルダ)に自動保存されます。

②衝撃検知による録画

設定された値以上の衝撃を感知すると、衝撃前10秒から衝撃後20秒まで30秒間の映像が SDカード(EVENTフォルダ)に記録されます。

③手動による録画

手動で録画ボタンを押すと音声案内と一緒にイベント録画を開始します。

ボタンを押す10秒前から20秒後までの30秒間の映像がSDカード(EVENTフォルダ) に記録されます。

#### ④録画停止

エンジンを切ると自動的に停止されます。

(エンジンを止めても電源を供給し続ける車種には使用しないでください。)

⑤バックアップ機能

録画中、重大事故などの外部の衝撃によって電源が遮断されても、1秒間録画を続けます。

# ドライブレコーダーを使う(つづき)

【**車速パルス設定方法】** ご購入時一度だけ設定をお願いします

#### XDR-66HG、XDR-66URG のみ行う設定です。

はじめにGPSアンテナ、車速センサーケーブルが正しく接続されていること をご確認ください。

- ①GPS 電波を受信すると「GPS を受信しました」というメッセージが流れます。 その後、時速 40 ~ 60 k mの範囲内で1分以上走行してください。正しく車速 が設定されると「車速設定が完了しました」というメッセージが流れます。
  - ※何らかのエラーがあった場合、「車速設定エラーです」というメッセージが流れます ので、再設定をお願いします。
- ②設定終了後、最初に時速60kmに到達したとき「現在の速度は60kmです」という メッセージが流れますので速度計の値をご確認ください。

※著しく異なっていた場合には再設定をお願いします。 《再設定方法》 ドライブレコーダー本体のメニューアップボタンを 3秒以上押して車速設定を解除します。

→ メッセージ「車速設定が解除されました」

車速パルス設定を始めから設定してください。

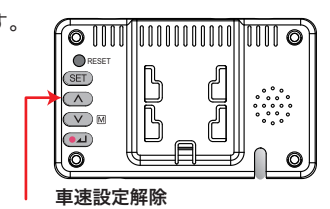

▲ メニューアップボタン長押し

### ※お願い

本製品は GPS を利用し車速設定を自動調整します。確実に GPS を受信してから、 時速 40 km~ 60 kmで 1 分間走行してください。

# 音声ガイダンス機能の説明

| 音量<br>調整 | ガイダンス音声                                            | ドライブレコーダーの状態                       | LEDランプ      |
|----------|----------------------------------------------------|------------------------------------|-------------|
| 可        | 安全運転のため、シートベルトを<br>お締めください。                        | 電源が入ったときと再起動時                      | 青 点灯        |
| 不可       | メモリーカードエラーです。                                      | SD カードエラーを検出または<br>SD カードがロックされている | 紫 点滅        |
| 不可       | メモリーカードが入っていません。                                   | SDカードが入っていないとき                     | 紫 点滅        |
| 可        | シャッター音                                             | 衝撃を検出したとき<br>手動で記録したとき             | 青 点滅        |
| 不可       | メモリーカードを初期化しています。                                  | SDカードがフォーマット時                      | 青/赤<br>交互点滅 |
| 可        | システムを再起動します。                                       | フォーマットまたは<br>アップグレード完了時            | 紫 点滅        |
| 不可       | SETボタンを押してください。<br>アップグレードを開始します。<br>電源を切らないでください。 | アップグレード時                           | 青/赤<br>交互点滅 |
| 可        | 機能設定モードです。                                         | 機能設定モード時                           | 青 点灯        |
| 可        | 音声録音を開始します。<br>/音声録音を停止します。                        | 音声録音開始 / 音声録音停止                    | 青 点灯        |
| 不可       | ピッ                                                 | 電源を切ったとき                           | 消灯          |
| 対象       | :(GPS付属モデル) XDR-66KG、                              | XDR-66HG、XDR-66URG                 |             |
| 可        | GPSを受信しました。                                        | GPS受信時                             | 青 点灯        |
| 可        | スピードの出し過ぎに注意してください。                                | 設定された経済速度を超えたとき                    | 赤 点滅        |
| 可        | 長時間アイドリングが続いています。                                  | 長時間電源が入った状態で停車<br>しているとき           | 青 点灯        |
| 対象       | ミ:(車速パルス付属モデル) XDR-66                              | 6HG、XDR-66URG                      |             |
| 可        | 車速設定が完了しました。                                       | 車速設定が正しく完了したとき                     | 青 点灯        |
| 可        | 車速設定エラーです。ピピピ                                      | 車速設定が正しく完了しないとき                    | 青 点灯        |
| 可        | 車速設定が解除されました。                                      | 車速設定が解除されたとき                       | 青 点灯        |
| 可        |                                                    | 車速設定完了後、はじめに<br>60 k m / h に達したとき  | 青 点灯        |

# <u>映像の保存フォルダとファイル名の構造</u>

### 1) SD カードに保存された動画ファイル名の構造

SD カードの RECORDING フォルダに保存された動画のファイル名で録画日付、時刻、 録画形式(常時録画、イベント録画)を確認することができます。

### 「SD カード内の RECORDING フォルダの中のファイル名の例

例) S150630 111112FN.MOV

| S | 15     | 06 | 30_  | 11   | 11  | 12   | FN   |
|---|--------|----|------|------|-----|------|------|
|   | 年      | 月  | 日    | 時    | 分   | 秒    | 録画方式 |
|   | 2015 年 | 6月 | 30 日 | 11 時 | 11分 | 12 秒 | 常時録画 |

| 録画方式 | FN | Normal | 常時録画          |
|------|----|--------|---------------|
|      | FE | Event  | イベント(衝撃、手動)録画 |

### 2) フォルダ構造とファイル構造

- Normal (常時録画)

- Event (イベント録画)
- SETUP フォルダ(録画映像の情報ファイル、プログラム設定の保存ファイル、GPS Data)

SD カードに生成されるフォルダ

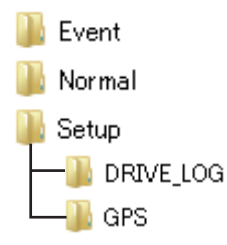

# 外部映像機器へ接続する(機能設定モード)

ナビゲーションなどの外部映像機器に接続して、録画映像を確認したり(P.18 参照) ドライブレコーダーのプログラム設定(録画フレーム数、センサー感度調整、時計設定) を変更したりすることができます。(プログラム設定は、専用ビューアーでも変更できます。P.22参照)

### 1) 外部映像機器へ接続する

【オプション】RCA ケーブルをA/V 出力端子に接続します。【オプション】RCA ケーブルと外部 映像機器のVIDEO・AUDIO 入力端子を接続するためのケーブルを別途ご購入いただき、 【オプション】RCA ケーブルと外部映像機器を接続してください。(外部映像機器のVIDEO・AUDIO 入力端子に接続するケーブルの電子プラグの極性は、外部映像機器メーカーに確認してください。) 正しく接続されると録画中の映像が外部映像機器に出力されますのでご確認ください。

### 2) 外部映像機器に接続して機能設定モードを表示する

- ①本体に【オプション】RCA ケーブルを接続し、外部映像機器と接続します。 (別途RCA ケーブルと外部映像機器のVIDEO・AUDIO 入力端子を接続するためのケーブルが必要になります。)
- ② SET SETボタンを押すと機能設定メニューが外部映像機器に表示されます。 (機能設定モード中は、録画が停止されます。)
- ③▲メニューアップボタンまたは ∨ メニューダウンボタンでメニューを選択します。
- ④ ユノメニュー選択ボタンで決定し、次の画面へ進みます。

※ 注意事項:30 秒以上、ボタン入力がない場合は機能設定モードが自動的に終了し、録画を再開します。

#### 3)機能設定モード

(機能設定メニュー画面)

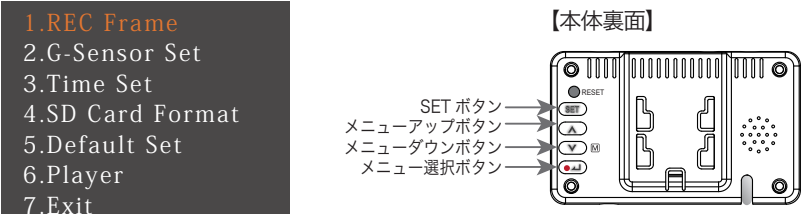

| No | 機能設定メニュー       | 内容                                                     |
|----|----------------|--------------------------------------------------------|
| 1  | REC Frame      | Frame Rate(録画フレーム数)の設定<br>3 段階:30 / 25 / 20 fps        |
| 2  | G-Sensor Set   | センサー感度調整<br>5 段階:Low / Lo-Mid / Middle / Mid-Hi / High |
| 3  | Time Set       | 時計設定(GPS 接続時は不要)                                       |
| 4  | SD Card Format | SD カードのフォーマット                                          |
| 5  | Default Set    | 製品出荷時の設定に戻します。                                         |
| 6  | Player         | 録画映像を再生します。(P.18 参照)                                   |
| 7  | Exit           | 設定メニュー終了                                               |

# 外部映像機器を使用して映像を確認する

本製品はプレイヤー機能を内蔵しています。事故現場などですぐにVIDEO入力端子の ある外部映像機器(ナビゲーションなど)を使って録画映像を確認することができます。

### 1) 外部映像機器へ接続する

【オプション】RCA ケーブルをA/V 出力端子に接続します。【オプション】RCA ケーブルと外部 映像機器のVIDEO・AUDIO 入力端子を接続するためのケーブルを別途ご購入いただき、 【オプション】RCA ケーブルと外部映像機器を接続してください。(外部映像機器のVIDEO・AUDIO 入力端子に接続するケーブルの電子プラグの極性は、外部映像機器メーカーに確認してください。) 正しく接続されると録画中の映像が外部映像機器に出力されますのでご確認ください。

### 2)機能設定モードで録画した映像を確認する

 ③ SED SET ボタンで機能設定メニューを外部映像機器に表示し、 マ ボタンで [6.Player]を選択し
 ④ ボタンで決定します。

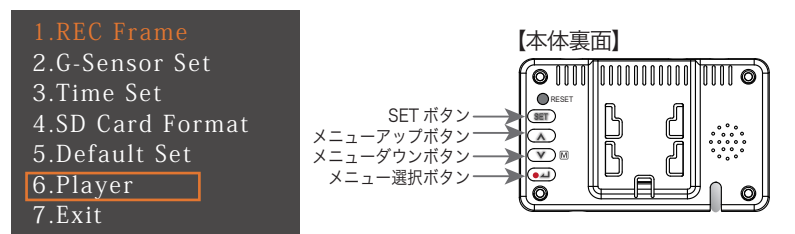

② へ マボタンでEventまたは、Normalフォルダを選択して ・ ボタンで決定します。
 各フォルダを選択すると最近の録画映像から順に
 確認することができます。

<Player Select>
1.Event Files(\*)
2.Normal Files(\*)
3.Return Main Menu

③再生中に (へ) マ ボタンで録画ファイルを前後スキップできます。

④再生中に ●→ ボタンを短く押すと再生ファイルを一時停止/再生できます。 長く押すと次のフォルダ(Event→Normal)を再生することができます。

⑤再生中にSETボタンを押すと再生を終了して録画を再開します。

# 専用ビューアーをインストールする

CD-ROM 内のインストールファイルを実行してパソコンに専用ビューアーソフト をインストールします。

案内に従ってすべて「次へ」で進みます。

ビューアーソフトのインストーラーをダブルクリックして日本語または English を選んでOKをクリック

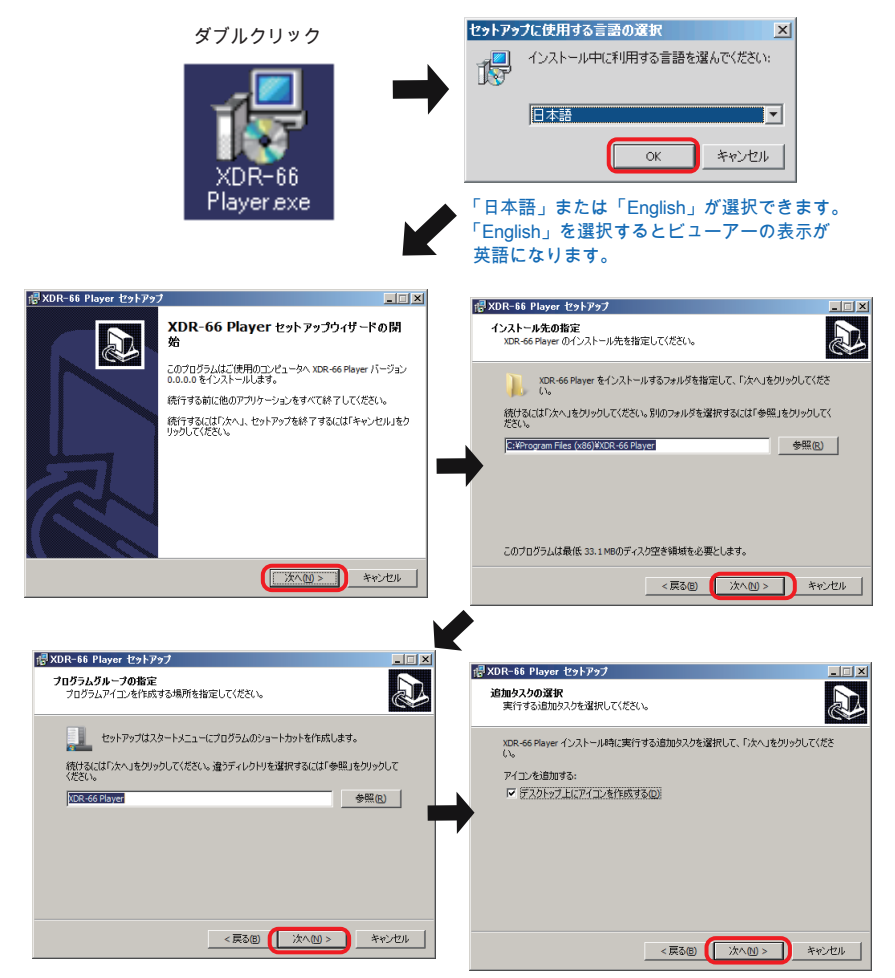

# 専用ビューアーをインストールする(つづき)

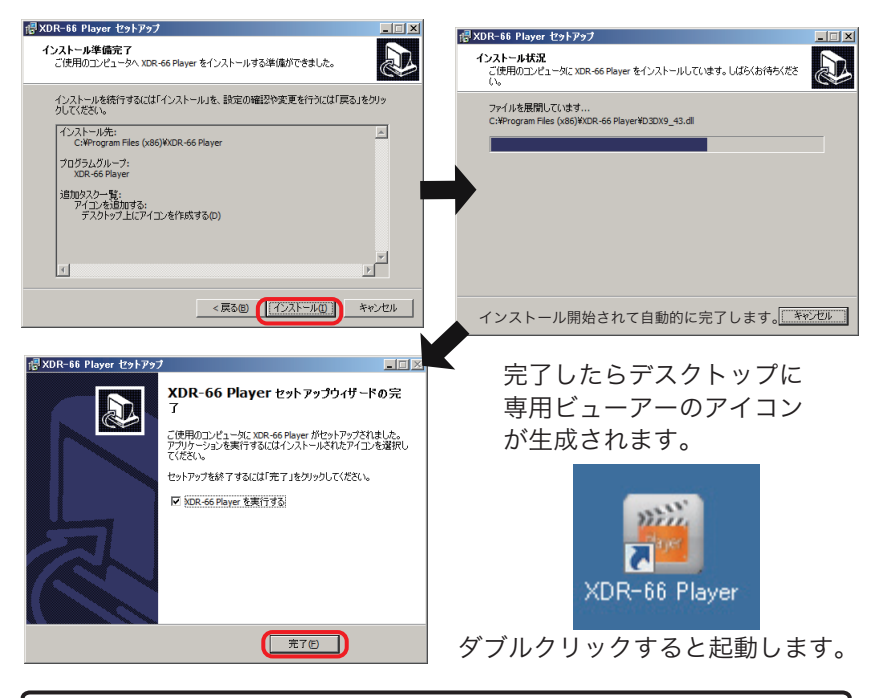

ビューアーソフトウェアはバージョンアップを行う場合がありますので、ホームページより 最新版のビューアーソフトウェアをダウンロードしてご利用ください。

# 専用ビューアーを開く

アイコンをダブルクリックして起動させます。専用ビューアーをインストールして、 初めて開くときに1~20桁の英数字を入力してパスワードを設定します。

### 【専用ビューアーパスワード】専用ビューアーを開くときにパスワードを設定します。

| ユーザーパスワード設定                                                       | ユーザーパスワード確認      | ユーザーパスワード変更                                    |  |
|-------------------------------------------------------------------|------------------|------------------------------------------------|--|
| 1~008の急酸半多人のしてOXすると/CID - Fの間にさ<br>1はす。<br>新/C2D-ド<br>新/C2D-ド(確認) | OK キャンセル 変更      | IB/120-ド<br>新/120-ド<br>新/120-ド(確認)<br>OK キャンセル |  |
| OK キャンセル                                                          | パスワード設定後、起動するときは | 変更ボタンをクリックすると上記の                               |  |

パスワードは忘れないようにメモしてください。 ※パスワードを忘れた場合は再インストールが必要となります。 パスワード設定後、起動するときは パスワードを入力して OK ボタンを クリックしてください。 変更ボタンをクリックすると上記の 画面でパスワードを再設定できます。

# 専用ビューアーで映像を確認する

録画映像は専用ビューアーや一般の動画プレイヤーなどでも確認することができます。 ※ただし、Gセンサー、運行速度、地図の確認などは専用ビューアーのみで確認可能です。

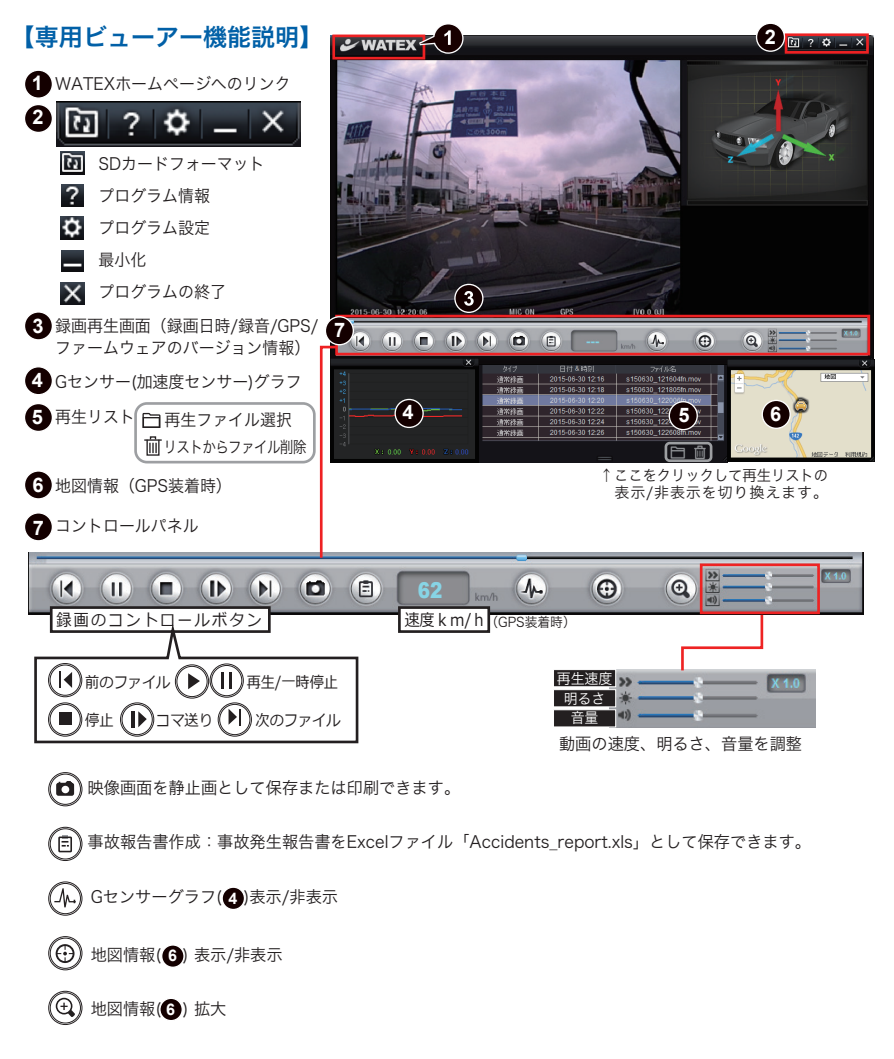

# 専用ビューアーで映像を確認する(つづき)

### 【映像を確認する方法】

- 1) 付属カードリーダーを使用して SD カードをパソコンと接続します。
- 2) 専用ビューアーを開き、再生リストの 🗀 フォルダをクリックします。|

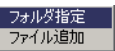

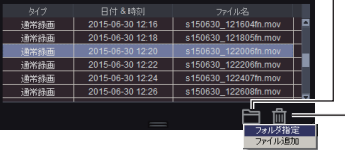

- 3) 再生したいフォルダまたはファイルを選択します。
  - フォルダ指定:SD カードの Event フォルダまたは Normal フォルダを選択します。
  - ファイル追加:ファイル単位で選択できます。
  - [▶]再生ボタンで映像を確認することができます。

4) 地図でユーザーの運行ルートと位置を確認することができます。

## 専用ビューアーでのプログラム設定

2)ドライブレコーダーで使用するSDカードをパソコンに挿入して選択してください。

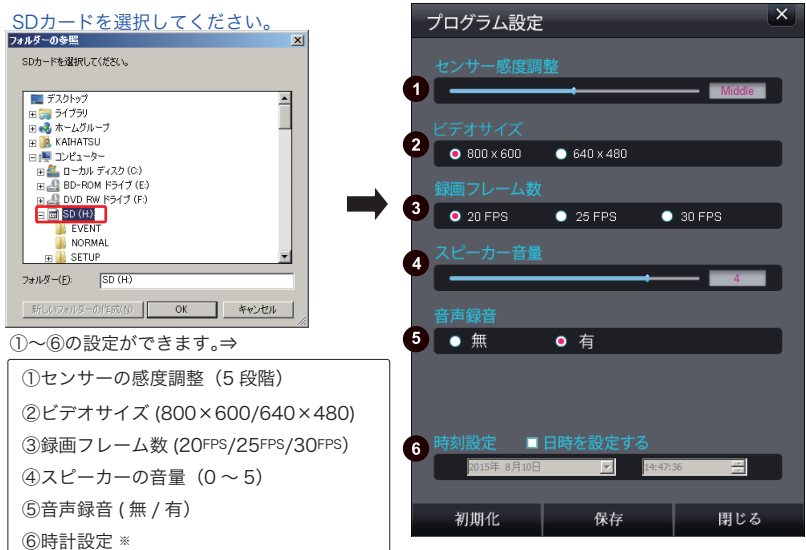

※ 時計設定をしたあとは、本体に SD カードを速やかにセットして電源を入れてください。 GPS 装着時は自動的に時間情報を入手しますので設定不要です。

# 専用ビューアーでのSDカードフォーマット

### 【専用ビューアーで SD カードをフォーマットする方法】

SD カードがドライブレコーダーで認識されなかったり SD カードエラーのときは、専用ビューアー でフォーマットしてください。それでも認識しない場合は、SD カードが壊れている可能性がありま すので SD カードを交換して使用してください。

- 1)ビューアーの右上の 🔃 ? 🌣 💶 🗙 🔟 SDカードフォーマットボタンをクリックします。
- ドライブレコーダーで使用するSDカードをパソコンに挿入して選択してください。
   ※ SDカード以外に、他のUSBなどの外部機器を接続していないか確認してください。
   間違ってフォーマットするとデータが消えてしまいます。
- 3) OKボタンをクリックしてフォーマットを開始してください。

| ドライブを選択して下さい                               | SDカードフォーマット X                       |
|--------------------------------------------|-------------------------------------|
|                                            | フォーマットをすると全てのデータが削除されます。フォーマットしますか? |
| <u>**7/2//</u>                             | ОК                                  |
| 【ご注意】<br>SDカードのフォーマットは<br>30分以上かかる場合があります。 | SDカードフォーマット<br>フォーマット               |

# FAQ(よくある質問)

### 1) SD カードに録画できる時間を教えてください。

A. 常時録画 / イベント録画の2つの方法の録画方式があり、容量に応じて 保存する時間が異なります。

| 録画方式    |      | 記録フレーム | 4GB     | 8GB     | 16GB    | 32GB     |
|---------|------|--------|---------|---------|---------|----------|
| 640x480 | 常時録画 | 30fps  | 約2時間40分 | 約5時間30分 | 約11時間   | 約22時間    |
|         |      | 25fps  | 約3時間20分 | 約6時間40分 | 約13時間   | 約26時間    |
|         |      | 20fps  | 約4時間40分 | 約9時間20分 | 約19時間   | 約38時間    |
|         | イベント | 30fps  | 約40分    | 約1時間20分 | 約2時間40分 | 約5時間30分  |
|         | 録 画  | 25fps  | 約50分    | 約1時間40分 | 約3時間20分 | 約6時間40分  |
|         |      | 20fps  | 約1時間10分 | 約2時間30分 | 約5時間    | 約10時間    |
| 800x600 | 常時録画 | 30fps  | 約1時間20分 | 約2時間40分 | 約5時間20分 | 約11時間    |
|         |      | 25fps  | 約1時間40分 | 約3時間20分 | 約6時間40分 | 約13時間20分 |
|         |      | 20fps  | 約2時間10分 | 約4時間30分 | 約9時間    | 約18時間    |
|         | イベント | 30fps  | 約20分    | 約40分    | 約1時間20分 | 約2時間40分  |
|         | 録 画  | 25fps  | 約25分    | 約50分    | 約1時間40分 | 約3時間20分  |
|         |      | 20fps  | 約30分    | 約1時間    | 約2時間10分 | 約4時間30分  |

#### 2)もし事故が発生した場合、どうしたらいいですか?

- A1.事故後、電源ケーブルを抜きデータの確保を行ってください。本体をそのままの状態で放置すると、本体が録画状態になっていた場合に録画データが上書きされ、事故時のデータがなくなってしまう可能性があります。
- A2. データの確保の方法は、①本体を事故車から取り外し保管する。②本体からSDカー ドを取り外し、パソコンなどを利用してデータ保管を行うなどの方法があります。
- A3. 警察や保険会社へSDカードを渡す際にはロック状態にし、さらにパソコンなどに バックアップを取ることをお勧めします。

#### 3) 録画映像の確認方法を教えてください。

A. 録画された映像は、パソコンおよびナビゲーションで確認可能です。 P.17、P.18、P.21 ~ 22 を参照してください。

#### 4) 故障した場合、どうしたらいいですか?

A. 弊社お客様サポートセンターへご連絡ください。(電話番号 0120-25-3930)

#### 5)【オプション】RCA ケーブルのプラグの極性を教えてください。

A. 右画像を参照ください。 ナビゲーションは弊社の製品と互換性がない ことがありえますのでご確認ください。

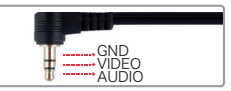

### 6) LED 信号機への対策は、どうしたらいいですか?

A. 専用ビューアーのプログラム設定画面で録画フレーム数を(P.22 プログラム設定②) 関東圏などの 50Hz 地域でお使いのときは、20、30 フレーム 関西圏などの 60Hz 地域でお使いのときは、25 フレームでお使いいただくことを お勧めします。

## その他の注意事項 / 故障かな?と思ったら

### その他の注意事項

- SDカードの記録容量がいっぱいになると、古いデータから順に新しいデータ に自動的に上書きされます。
- ② SDカードに記録されたデータをコピーしてパソコンのハードディスクなどの 外部記憶媒体にバックアップすることをお勧めします。
- ③ GPSを未接続の場合は、録画ファイルの日時が実際とは異なる場合があります。 P.22【専用ビューアーでのプログラム設定】の「⑥時計設定」を参照して再設定してください。

### 故障かな?と思ったら

### 電源が入らない

- ・車のエンジンはかかっていますか?本製品は車のアクセサリ電源と連動して電源が入ります。
- ・本体のDC INにコネクターがしっかり差し込まれていることと、車両に電源ケーブルが 正しく接続されているか確認してください。

### 電源が切れない

・車種によっては、エンジンのON/OFFに関係なく常時電源が供給されているものもあります。
 この場合、そのまま使用するとバッテリー上がりの原因となります。アクセサリ電源から電源を取ってください。

#### 映像を記録できない

- ・SDカードが挿入されていますか?未挿入の場合、電源オフ時にSDカードを挿入してください。
- ・SDカードが壊れている可能性があります。SDカードをフォーマットしてください。(バックアップは事前に取ってください)それでも記録されない場合はSDカードを交換してください。

### GPSを受信できない

- ・空がよく見える位置にセットしていますか?本体のセット位置を確認してください。
- ・ポータブルナビ、GPSレーダー探知機、PHS携帯電話等の電子機器を本製品の近く
   に置いていませんか?これらの機器を本製品から離してみてください。

### 軽いブレーキ操作等のわずかな衝撃でもセンサーが反応してしまう

- ・P.22【専用ビューアーでのプログラム設定】の「①センサーの感度調整」の値を調整してください。 センサーの感度調整(5段階) 〈鈍感←Low / Lo-Mid / Middle / Mid-Hi / High →敏感 〉
- 本体が車体にしっかり装着されていないグラグラな状態ですと、本体が揺れやすくなり、
   センサーが反応してしまいます。本体は車体にしっかりと取り付けてください。

#### ビューアーで見た録画映像にゴミの様な物が映る

・カメラ(レンズ部)が汚れていませんか?ウエスや柔らかい布等でレンズ部を拭いてください。

#### ブラケットが本体にはめ込めない

・多少固い作りになっております。注意しながら本体の方へ押し込みながらスライドさせてください。

#### SDカードが本体で操作できない・認識しない

・SDカードのロックは解除されていますか?解除されている場合は、専用ビューアーのSDカードファーマットボタンでフォーマットしてください。それでも認識しない場合は、SDカードが壊れている可能性があります。SDカードを交換してご利用ください。

## 故障かな?と思ったら

■ 以下の症状でお困りの時は、本体裏側の SET ボタンを 5 秒長押しして SD カードを フォーマットしてから使用してください。

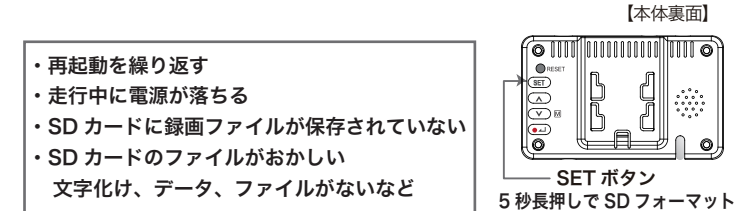

それでも改善しない場合は、弊社お客様サポートセンターへご連絡ください。 (電話番号 0120-25-3930)

# 本体ソフトウェア(ファームウェア)のアップグレード

〈本体ソフトウェア(ファームウェア)のアップグレード〉 本製品の機能強化のため、予告なく本体ソフトウェア(ファームウェア)のバージョンアップを 行うことがあります。最新版のファームウェアの情報はホームページにてご確認ください。

〈本体ソフトウェア(ファームウェア)のアップグレード方法〉

- 1) 最新のファームウェアファイルを保存したSDカードをドライブレコーダー本体に挿入します。
- 2) ドライブレコーダーの電源を接続します。(車のエンジンをかける)
- 3)「SETボタンを押してください」と音声案内があります。
- 4) SETボタンを押します。(アップグレード開始)
- 5)「アップグレードを開始します。電源を切らないでください。」と音声案内があります。
- 6) アップグレードが完了すると自動的に再起動します。再起動後、録画を開始します。

### ❶ご注意 アップグレード中は絶対に電源を切らないでください。

途中で電源が切れた場合、故障の原因となる場合があります。 ACC電源を利用してアップグレードをしているときは、終了するまで車両の電源が切れないようご注意ください。

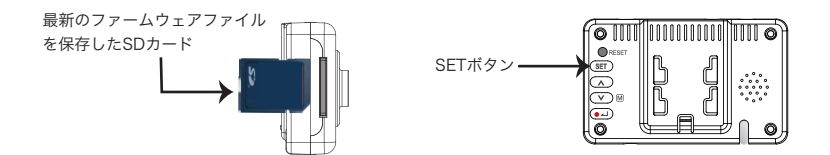

## 映像のバックアップを取る

ドライブレコーダーで記録した映像をパソコンのハードディスク等へバックアップ (保存)することができます。

### 1) パソコン上に保存先フォルダを作成

ファイルを保存したい場所にフォルダを作ります。

### 2) SDカードのファイルをコピーして、1)のフォルダに貼り付けます。

①SDカードの入っているドライブを開きます。(下記の場合【F】ドライブ)

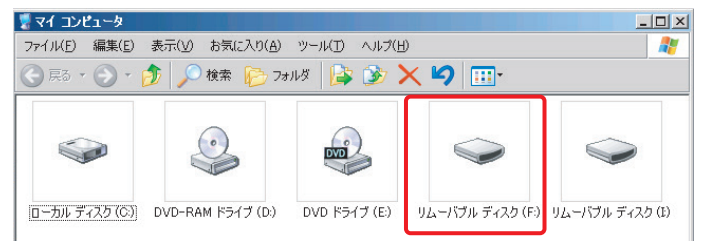

②下の図のようなファイルがあるので、録画データならEvent、Normal フォルダを選択して右クリックして【コピー】します。

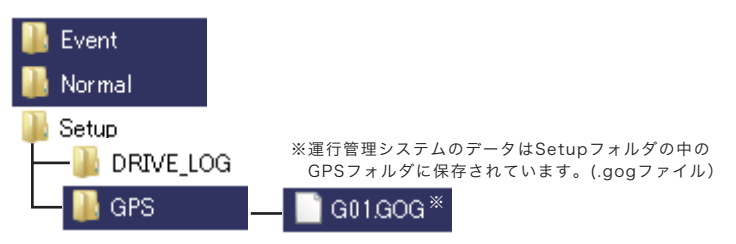

③ 先に作成した保存先フォルダへ右クリックして【貼り付け】します。

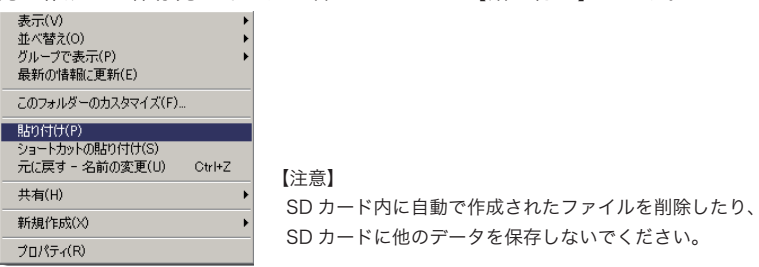

### ■ XDR-66 型式

| AT IN     | 型           | CDC         | = '= |    |    |
|-----------|-------------|-------------|------|----|----|
| 名仦        | 記線タイプ       | シガージャックタイプ  | GP5  | 単述 | 日報 |
| XDR-66S   | XDR-66S-B   | XDR-66S-S   | ×    | ×  | ×  |
| XDR-66KG  | XDR-66KG-B  | XDR-66KG-S  | 0    | ×  | ×  |
| XDR-66HG  | XDR-66HG-B  | XDR-66HG-S  | 0    | 0  | ×  |
| XDR-66URG | XDR-66URG-B | XDR-66URG-S | 0    | 0  | 0  |

### ■ 製品仕様及び規格

| 外形寸法           | 約90(W)×55(H)×31(D)mm(取り付け部含まず)                                                                                 | 重量              | 約80g (SDカード含む)           |  |  |
|----------------|----------------------------------------------------------------------------------------------------|-----------------|--------------------------|--|--|
| カメラ            | 200万画素HD C-MOS                                                                                                 | カメラ感度           | 5LUX(@30IRE)             |  |  |
| カメラ画角          | 水平104° 垂直80° 対角138°                                                                                            | 映像出力            | 1Vp-p(@75Ω)              |  |  |
| 録画保存           | ノーマル2分、イベント30秒(前10秒/後20秒)、電                                                                                    | 源断後1秒間錡         | 國保証                      |  |  |
| 記録方法           | 常時記録保存+イベント発生時は別フォルダへ保存                                                                                        |                 |                          |  |  |
| 記録データ          | 【XDR-66S】 録画、録音、Gセンサー情報、年月                                                                                     | 日、時間            |                          |  |  |
|                | 【XDR-66KG】録画、録音、Gセンサー情報、GPS                                                                                    | 情報(年月日、時        | 間、場所) + EMS情報            |  |  |
|                | 【XDR-66HG】 【XDR-66URG】<br>録画、録音、Gセンサー情報、トリガ情報、GPS情報(                                                           | 年月日、時間、場        | 所) + EMS情報、速度(車速センサー)    |  |  |
| 録画解像度          | 640×480pix / 800×600pix                                                                                        | <b></b> 暑画フレーム数 | 20fps/25fps/30fps        |  |  |
| 対応SDカード        | 4 $\sim$ 32GB (4GB Class 6、8 $\sim$ 32GB Class10                                                               | ))              |                          |  |  |
| 録画時間           | 約1時間40分~48時間 ※録画条件、SDカードの                                                                                      | D容量で変化しる        | ます。                      |  |  |
| 録画条件           | 常時録画約2分単位、イベント録画約30秒単位                                                                                         | ※但し録画条件         | 牛により変化します。               |  |  |
| 手動録画           | あり 1                                                                                                    | 音声案内機能          | あり                       |  |  |
| 消費電力           | 3.0W(Max) 電源電圧 DC12V / DC                                                                                      | 24V 動作温         | 且度 -10℃~60℃              |  |  |
| パソコン<br>必要動作環境 | Windows Vista / 7 / 8 / 8.1<br>〈CPU:1.6GHz以上 RAM:512MB以上 HDD                                                   | :50MB以上 [       | Display:1024×768(XGA)以上〉 |  |  |
| 付属品            | 【共通】<br>電源ケーブル <sup>※1</sup> (ヒューズ2A)、ブラケット <sup>※2</sup> 、 電源ケーブル用固定クリップ<br>SDカードリーダー、SDカード (8GB)、取扱説明書 / 保証書 |                 |                          |  |  |
|                | 【XDR-66S】<br>専用ビューアーCD-ROM                                                                                     |                 |                          |  |  |
|                | 【XDR-66KG/XDR-66HG/XDR-66URG】<br>専用ビューアー/EMS運行管理システムCD-ROM(説明書)                                                |                 |                          |  |  |
|                | 【XDR-66HG/XDR-66URG】<br>車速センサートリガーケーブル                                                                         |                 |                          |  |  |
| オプション          | ドライブレコーダー搭載車ステッカー、RCAケーブ<br>一括管理ソフト・カメラカバー                                                                     | ル、SDカード(8       | 3GB/16GB/32GB)           |  |  |

※1:電源ケーブルは、配線タイプとシガージャックタイプで異なります。

※2:XDR-66KG/XDR-66HG/XDR-66URGのブラケットはGPS内蔵になります。

| <br> |
|------|
| <br> |
| <br> |
| <br> |
| <br> |
| <br> |
| <br> |
| <br> |
| <br> |
| <br> |
| <br> |
| <br> |
| <br> |
| <br> |
| <br> |
| <br> |
| <br> |
| <br> |
| <br> |
| <br> |

| <br> |
|------|
| <br> |
| <br> |
| <br> |
| <br> |
| <br> |
| <br> |
| <br> |
| <br> |
| <br> |
| <br> |
| <br> |
| <br> |
| <br> |
| <br> |
| <br> |
| <br> |
| <br> |
| <br> |
| <br> |

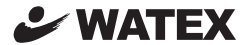

### 株式会社ワーテックス

〒373-0004 群馬県太田市強戸町162 番地13 URL http://www.watex-net.com/

## お客様サポートセンター係

## 00 0120-25-3930

受付時間: 月~金 8:30~12:00 / 13:00~17:30 (土日祝祭日・年末年始などの定休日ならびに特別休業日を除く当社営業日)